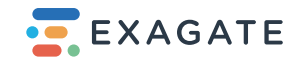

## IP PDU серии PowerGuard 2

Руководство по обновлению прошивки

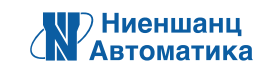

Санкт-Петербург • 2025 • v1.0.0

## Обратите внимание!

Процесс обновления прошивки предназначен только для нового поколения PDU Exagate — PowerGuard 2 (модели, артикул которых начинается с «PWG2-»).

Ниже приведены пошаговые инструкции, которым необходимо строго следовать:

**1.** Выполните вход в веб-интерфейс PDU, введя в адресной строке браузера IP-адрес устройства и указав логин и пароль. По умолчанию, устройство поставляется с адресом 192.168.1.151, логин — **login**, пароль — **123456**.

| Y • Y • Y • Y • Y • Y • Y • Y • Y •                                                                                                    | V Tr. User Login X +                                                                                                    |     |       | I. | × |
|----------------------------------------------------------------------------------------------------|----------------------------------------------------------------------------------------------------|-----|-------|----|---|
| Image: Content of the second of the second of the secon | ← → C ⋒ ● 192.168.1.151                                                                                                    | ٤ ( | }   ( | ٥  | : |
|                                                                                                    | Login         Username         Password         COOL         COOL         COOL         CACATE - PW02 Outlet Metering 32A Three Phose 24 Societs |     |       |    |   |

) Ниеншанц Автоматика

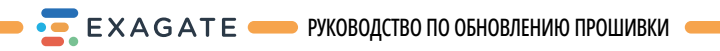

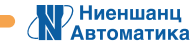

Затем в меню перейдите к **Configuration** > **System**.

| <b>EXAGATE</b>                          | NNZ-A PWG2-9332-318-96-TIP                                                | .≝ °o ≯ ≜                                     | ð 🗊 🛠 🗲 🔮 🛓                        |
|-----------------------------------------|---------------------------------------------------------------------------|-----------------------------------------------|------------------------------------|
| Monitoring <                            | System Configuration                                                      |                                               |                                    |
| Archive <                               | Basic Configuration                                                       | Time Configuration                            | System Time Setting                |
| Configuration                           | Device Name System Language<br>NNZ-A PWG2-! English 🗸                     | Timezone<br>Europe/Moscow 🗸                   | System Time<br>2025-06-25 12:47:43 |
| System<br>Network<br>Serial-to-Ethernet | Web Site Header System Theme<br>NNZ-A PWG2-{ light •                      | NTP Server NTP Control O pool.ntp.org Active  | Save                               |
| Users<br>Email<br>SNMP                  | Modem Page Refresh [sec]<br>Pessive 2 · · · · · · · · · · · · · · · · · · | NTP Server Second<br>192.168.0.1              | Buzzer setting Buzzer Pessive      |
|                                         |                                                                           |                                               | Save                               |
|                                         | System State Notification                                                 |                                               | Disk Configuration                 |
|                                         | Notification Time Notification eMail Addi<br>21:15 alarm@exagate.com      | 05505                                         | Free Disk Space                    |
| 25.06.2025 14.52.26                     | EXAGATE - PW                                                              | 32 Outlet Metering 32A Three Phase 24 Sockets | Version                            |

**2.** Щелкните **Create System Backup and Download** для создания резервной копии текущей версии ПО и сохраните полученный файл.

| EXAGATE =           | NNZ-A PWG2-933             | 2-318-96-TIP                                      |                                  | .≝°0 → ≛ | ð 🗊 🛠 🗲 📽 🛓                                              |
|---------------------|----------------------------|---------------------------------------------------|----------------------------------|----------|----------------------------------------------------------|
| Monitoring <        | Notification Time<br>21:15 | Notification eMail Addresses<br>alarm@exagate.com |                                  |          | Free Disk Space                                          |
| Archive <           |                            |                                                   |                                  |          |                                                          |
| 🌽 Sensor Settings 🧹 | _                          |                                                   |                                  |          | Archive Delete Date                                      |
| 💩 Configuration 🗸   | Port Configuration         |                                                   |                                  |          |                                                          |
| System              | HTTP/HTTPS FTP/SFT         | нттр н                                            | TTPS FTP                         | SSH      | Delete past archive                                      |
| Network             | HTTP                       | 80 4                                              | 43 21                            | 22       |                                                          |
| Serial-to-Ethernet  |                            |                                                   |                                  |          | Backup and Restore                                       |
| Users               |                            |                                                   |                                  |          | Create System Backup and Dow                             |
| Email               | Elsave                     |                                                   |                                  |          |                                                          |
| SNMP                |                            |                                                   |                                  |          | Create Archieve Backup and Do                            |
|                     |                            |                                                   |                                  |          |                                                          |
|                     |                            |                                                   |                                  |          | Select Restore File                                      |
|                     |                            |                                                   |                                  |          | Restore From Backup                                      |
|                     |                            |                                                   |                                  |          |                                                          |
|                     |                            |                                                   |                                  |          | Firmware Update                                          |
|                     |                            |                                                   |                                  |          |                                                          |
|                     |                            |                                                   |                                  |          | Before the update process, please create a system backup |
| 25.06.2025 14:54:20 |                            | EXAGATE - PWG2 Out                                | at Metering 32A Three Phase 24 S | iockets  | Version                                                  |

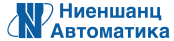

## 3. В разделе Packet Update сначала установите файл ExaGigaModuleDevices\_xxx.tar.gz.gpg, щелкнув Select Update File (где xxx — это версия ПО).

| <b>Z</b> EXAGATE 📃  | NNZ-A PWG2-9332-318-96-TIP               | 🎄 °o →i 🛓 🌢 🗊 🏌 ≠ 📫 🛔         |
|---------------------|------------------------------------------|-------------------------------|
| Monitoring          |                                          | Backup and Restore            |
| Archive 🤇           | 12 Save                                  | Create System Backup and Dov  |
| 🖉 Sensor Settings 🧠 |                                          | Create Archieve Backup and Do |
| 🙆 Configuration 🗸 🧹 |                                          | <b>B</b>                      |
| System              |                                          | Select Restore File           |
| Network             |                                          | Restore From Backup           |
| Serial-to-Ethernet  |                                          |                               |
| Users               |                                          | Firmware Update               |
| Email               |                                          |                               |
| SNMP                |                                          | h                             |
|                     |                                          | Select Update File            |
|                     |                                          | ilistali opuate               |
|                     |                                          | Packet Update                 |
|                     |                                          | Select Update File            |
| 25.06.2025 14:57:53 | EXAGATE - PWG2 Outlet Metering 32A Three | Phase 24 Sockets Version      |

## Затем выберите Install Update.

|                                                           | Backup and Restore                                    |
|-----------------------------------------------------------|-------------------------------------------------------|
|                                                           | Create System Backup and Download                     |
|                                                           | Create Archieve Backup and Download                   |
|                                                           | <b>h</b>                                              |
|                                                           | Select Restore File                                   |
|                                                           | Restore From Backup                                   |
|                                                           |                                                       |
|                                                           | Firmware Update                                       |
|                                                           | <b>B</b>                                              |
|                                                           | Select Update File                                    |
|                                                           | Install Update                                        |
|                                                           |                                                       |
|                                                           | Packet Update                                         |
|                                                           | ExaGigaModuleDevices_Update_34.0.0_To_3411.tar.gz.gpg |
|                                                           | Change Update File                                    |
|                                                           | Delete Update File                                    |
|                                                           | Install Update                                        |
| l l l l l l l l l l l l l l l l l l l                     |                                                       |
| EXAGATE - PWG2 Outlet Metering 32A Three Phase 24 Sockets | Version                                               |

После этого дождитесь перезапуска PDU, должен снова появиться экран входа в систему. Если страница входа не появилась, обновите страницу или очистите кэш, закрыв и снова открыв браузер.

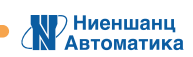

**4.** Повторите шаг 1 и шаг 2. В этот раз перейдите в раздел **Firmware Update**, затем выберите и установите файл **ExaGiga-xxx.tar.gz.gpg** аналогичным образом.

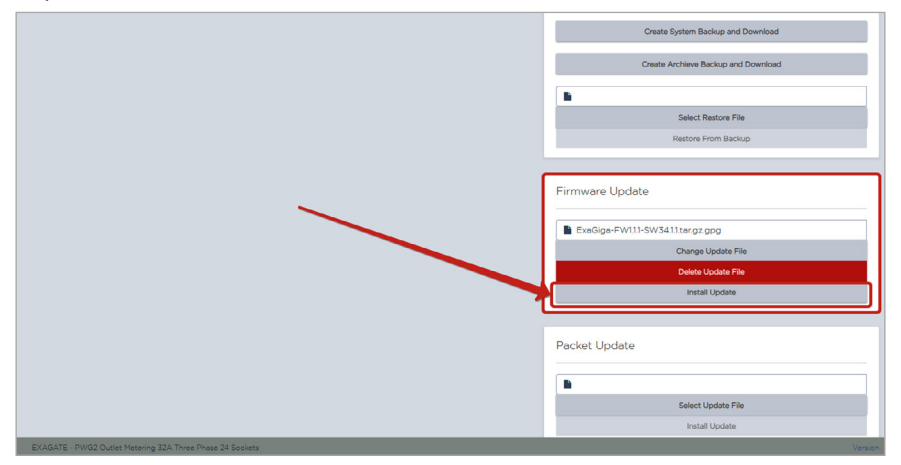

После этого дождитесь перезапуска PDU, должен появиться экран входа в систему. Если страница входа не появилась, обновите страницу или очистите кэш, закрыв и снова открыв браузер.

**5.** Удостоверьтесь, что новая версия прошивки успешно установлена, нажав на **Version** в правом нижнем углу.

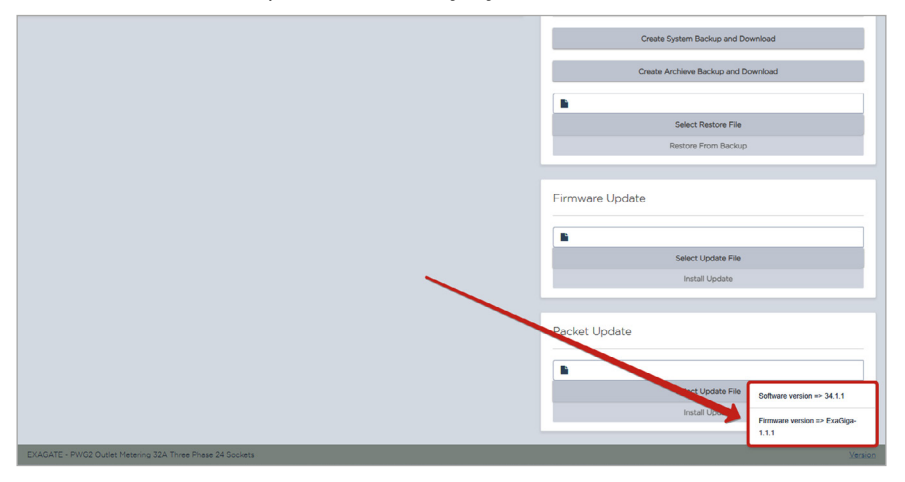

Если нужны дополнительные разъяснения или же если Вы столкнулись со сложностями в процессе обновления PDU, не стесняйтесь обращаться к нам. Мы всегда готовы помочь.